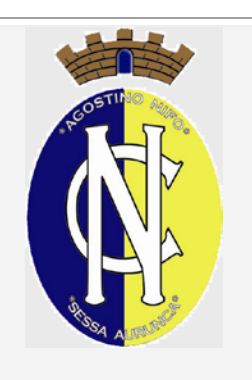

## **Convitto Nazionale "A. NIFO"** Scuola Primaria e Secondaria di 1° grado Liceo Musicale e Coreutico – sez. musicale

Piazzetta A. Nifo, 1 Tel. 0823/938342 – Fax 0823/935619 81037 - SESSA AURUNCA - (CE) Cevc020002@istruzione.it Cevc020002@pec.istruzione.it

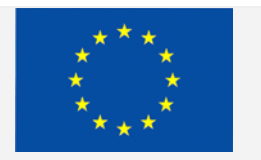

Fondi Strutturali Europei

PON. Competenze per lo Sviluppo FSE 2014/2020

Ai genitori degli alunni Al sito web

Oggetto: Comunicazione attivazione PagoInRete per i pagamenti telematici delle famiglie verso l'Istituto

Con la presente si informano le famiglie degli alunni che, come previsto dalla normativa, il ns Istituto ha attivato il servizio Pago In Rete, il sistema dei pagamenti on line del MIUR che consente alle famiglie di effettuare i pagamenti degli avvisi telematici emessi dalle istituzioni scolastiche per i diversi servizi erogati:

- retta semiconvitto
- viaggi di istruzione
- progetti attività extracurriculari,
- altri contributi, ecc.

Per l'attivazione di tale servizio è indispensabile che il genitore effettui la registrazione. Tale registrazione sarà unica e seguirà l'alunno per l'intera carriera scolastica.

## SI FA PRESENTE CHE À PARTIRE DALLA DATA ODIERNA I PAGAMENTI POTRANNO ESSERE EFFETTUATI SOLO CON TALE MODALITA'.

Accedendo al portale web del MIUR – usando PC, smartphone o tablet – le famiglie possono:

- visualizzare il quadro complessivo di tutti gli avvisi telematici intestati ai propri figli, emessi anche da scuole differenti;
- pagare uno o più avvisi contemporaneamente, usando i più comuni mezzi di pagamento e scegliendo tra una lista di PSP (Prestatori di Servizi di Pagamento) quello più conveniente.

Il genitore riceve via e-mail la conferma del pagamento eseguito e può scaricare la ricevuta telematica e/o l'attestazione valida per le eventuali detrazioni fiscali.

Sulle modalità di utilizzo della piattaforma si rimanda alla lettura del Manuale utente disponibile all'indirizzo: <u>http://www.istruzione.it/pagoinrete/files/Manuale\_utente\_Web\_MIUR.pdf</u>

Si consiglia, inoltre, di visualizzare un breve video tutorial presente su Youtube al seguente indirizzo : <u>https://www.youtube.com/watch?v=hUYWwNXc7C0</u>

Le famiglie possono accedere al servizio "PagoInRete" digitando il seguente indirizzo: http://www.pagoinrete.istruzione.it

Per accedere al servizio sono necessari i seguenti passaggi: L'accesso al sistema Pago in Rete è riservato agli utenti registrati: effettuare la registrazione è semplice e immediato. Gli utenti potranno trovare tutte le indicazioni dettagliate e i passaggi necessari nel manuale utente predisposto dal ministero al link <u>http://www.istruzione.it/pagoinrete/files/Manuale\_utente\_Web\_Scuola.pdf</u>

DOCUMENTI NECESSARI PER LA REGISTRAZIONE: codice fiscale del genitore, dati del genitore, indirizzo email. Accedere al sito http://www.pagoinrete.istruzione.it Cliccare sul tasto ACCEDI, in alto a destra Scegliere di registrarsi come nuovo utente cliccando su Registrati

**Passaggio 1** L'utente inserisce il codice fiscale e risponde alla domanda che il sistema gli pone per determinare che non è un automatismo. Prima di indirizzare l'utente alla successiva maschera il sistema effettua un controllo per verificare se l'utente è già registrato su Istanze On Line. Qualora il sistema segnali la presenza di tale utenza informerà che si potranno utilizzare le stesse credenziali . Se l'utente non ricorda le credenziali di accesso già utilizzate, potrà seguire i passaggi per il recupero di username e password dimenticati che verranno rimandati all'indirizzo mail indicato nella precedente registrazione. Nel caso in cui

**Passaggio 2** In questo passaggio l'utente inserisce tutti i dati richiesti per il completamento della registrazione al sistema: inserisce i propri dati e dichiara di accettare i termini e le condizioni di adesione al servizio e al trattamento dei dati personali.

N.B. Il sistema PagoInRete invierà all'indirizzo email di contatto indicato dall'utente con questo passaggio le notifiche degli avvisi emessi dalle segreterie e le ricevute dei pagamenti effettuati.

**Passaggio 3** In questo passaggio il sistema richiede all'utente la conferma dei dati inseriti, quindi verifica la completezza e la coerenza dei dati inseriti e apre la pagina relativa al Passaggio 4.

Passaggio 4 Il sistema salva i dati e visualizza all'utente un messaggio di conferma del salvataggio. Il sistema invia all'utente, all'indirizzo email che ha indicato in fase di registrazione, dalla casella noreply@istruzione.it una mail con oggetto "Conferma registrazione" per richiedere una conferma dell'indirizzo e successivamente una mail con oggetto "Creazione utenza" con le credenziali per effettuare il primo accesso al sistema PagoInRete (Username e Password provvisoria). Verifica indirizzo email di contatto Il sistema invia all'indirizzo email di contatto inserito dall'utente un messaggio per la certificazione dell'esistenza dell'indirizzo fornito. L'utente si collega al link contenuto nel messaggio dove il sistema mostra la seguente schermata. Invio credenziali di accesso. Una volta certificato l'indirizzo e-mail il sistema invierà all'utente le credenziali per accedere al sistema. Con queste credenziali si accede al sistema (schermata iniziale http://www.pagoinrete.istruzione.it, ACCEDI) e si effettua il cambio della password. Una volta confermato il cambio della password all'utente viene mostrato un messaggio di conferma e il pulsante da attivare per tornare nella sua Area riservata per accedere ai servizi del portale. L'utente dalla sua Area riservata nel portale del MIUR per essere abilitato all'uso del servizio deve fornire il proprio consenso. Il sistema mostra all'utente le condizioni generali d'uso del servizio PagoInRete con la richiesta di leggere l'informativa e di sottoscrivere l'accettazione dei 14 termini. Questo passaggio è richiesto solo una volta. Dopo aver dato il consenso l'utente potrà accedere a PagoInRete dove potrà visualizzare e gestire gli avvisi telematici intestati ai propri figli.

Come pagare: per effettuare un pagamento on line l'utente: – seleziona uno o più avvisi telematici da porre in un carrello dei pagamenti; – sceglie tra diversi metodi di pagamento proposti: carta di credito, addebito in conto e bollettino postale online. In funzione della modalità di pagamento selezionata, il sistema visualizzerà lista dei PSP che permettono tale modalità; – seleziona un PSP e procede con il pagamento inserendo i dati richiesti\* sul sito del PSP PagoInRete non archivia alcun dato relativo alla carta di credito o al conto corrente dell'utente Servizi di pagamento disponibili Per conoscere i servizi di pagamento disponibili, seguire la procedura indicata all'indirizzo: http://www.istruzione.it/pagoinrete/pagamenti.html

## Si ringrazia per la collaborazione

Sessa Aurunca, 15/11/2022

Il Dirigente Scolastico Prof. Giovanni Battista Abbate (Firma autografa sostituita a mezzo stampa ai sensi dell'art.3, comma 2 del D.Lgs n.39/1993)